## 順德聯誼總會胡少渠紀念小學

## 港鐵校園手機應用程式 MTR Campus App 安裝日程及指引

敬啟者:為確保 貴家長能在開學前成功安裝「港鐵校園手機應用程式」,順利接收 及回覆學校訊息,請 貴家長留意 17/8 之安裝提示短訊,並在 17/8-21/8 期間完成 安裝有關程式(見附件:登錄 ID 及安裝指引),以便在 22/8 接收學校發出之歡迎訊 息。如需更改資料,請致電校務處潘小姐跟進(電話:24503833);如遇安裝問題可致 電校務處或於八月份的小一家長座談會後向 MTR 到校支援人員查詢。

此致

一年級學生

貴家長

校務處

二零一八年七月七日

備註:

如有需要,可到學校網頁瀏覽安裝教學影片。

附件一: (Android 版本)

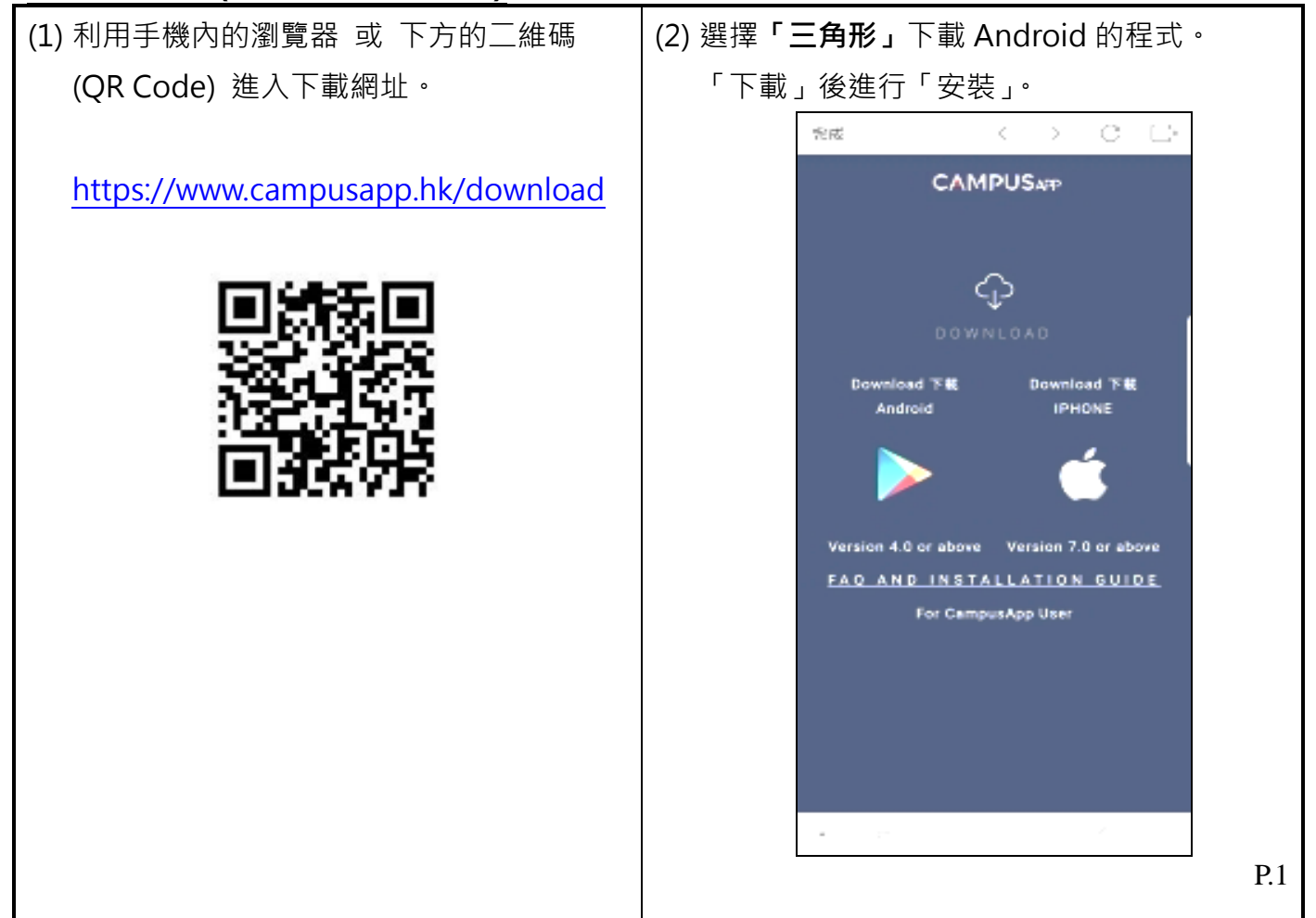

(3) 如手機出現「不安裝」視窗·需在「設定」>「安全性」裏·剔選「未知的來源」·「確定」後 再按「安裝」。(不同品牌或型號·在文字上有部份差異·但意思相近。)

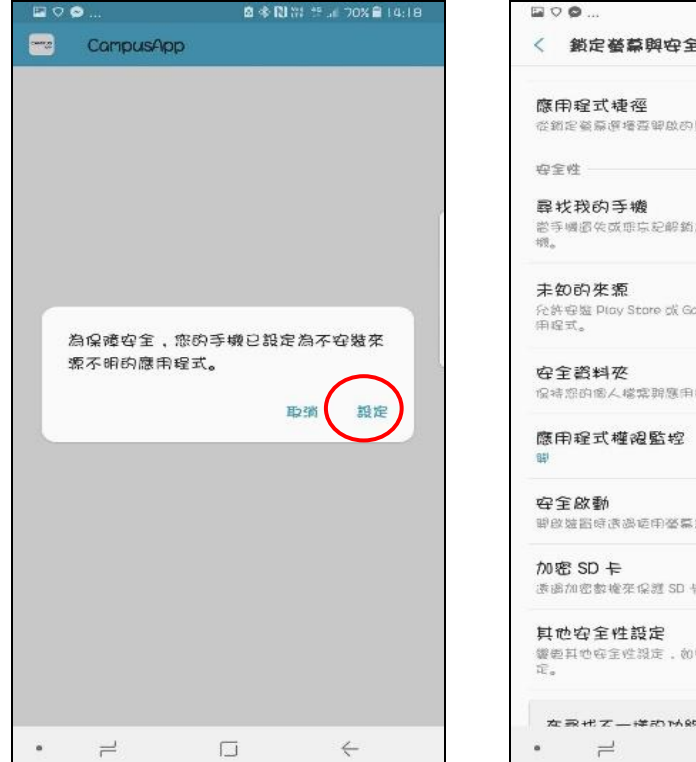

|             | ·                                                                                                    | <b>₫ ♣ 🕅</b> 7      | 1 15 山 71%皇 14 |
|-------------|----------------------------------------------------------------------------------------------------|---------------------|----------------|
| < 3         | 的定發幕與物                                                                                                    | <b>穿</b> 全性         |                |
| 應用₹         | 呈式梗徑                                                                                                    |                     |                |
| 從銷定         | 受些 <u>运</u> 得空的(                                                                                                    | 故的懸用程式。             |                |
| 安全性         |                                                                                                    |                     |                |
| <b>尋找</b> 羽 | 我的手機                                                                                                    |                     |                |
| 當手嚼<br>概。   | <b>资失或</b> 求忘纪(                                                                                                    | 眼鏡方式 時定位 荘道:        | 建控制感的手         |
| 未知可         | 內來源                                                                                                    |                     | 6              |
| 伦許安<br>用程式  | 巡 Play Store ;<br>。                                                                                                    | K Galaxγ Apps i∠9k∄ | 医皱的 應          |
| 安全調         | 資料來                                                                                                    |                     |                |
| 保持部         | 的個人檔案則是                                                                                                    | 應用程式空全自保密。          | 8              |
| 應用₹         | 全式權褐監                                                                                                    | 腔                   |                |
| 印           |                                                                                                    |                     |                |
| 安全會         | 改動                                                                                                    |                     |                |
| 酸酸糖         | 留時透過這用得                                                                                                    | 警察的定交保護道證。          | 10             |
| 加密:         | SD 두                                                                                                    |                     |                |
| 透過70        | 密數權來保證:                                                                                                    | SD 卡。               |                |
| 其他制         | 空全性設定                                                                                                    |                     |                |
| 饗便其<br>定。   | 也存全性設定                                                                                                    | , 如安全性最新興感          | 道媒在空間等設        |
| 在录          | ポマー神の                                                                                                    | r-A £⊏ n≡ O         |                |
|             | and the second second s | _                   | - 1 -          |

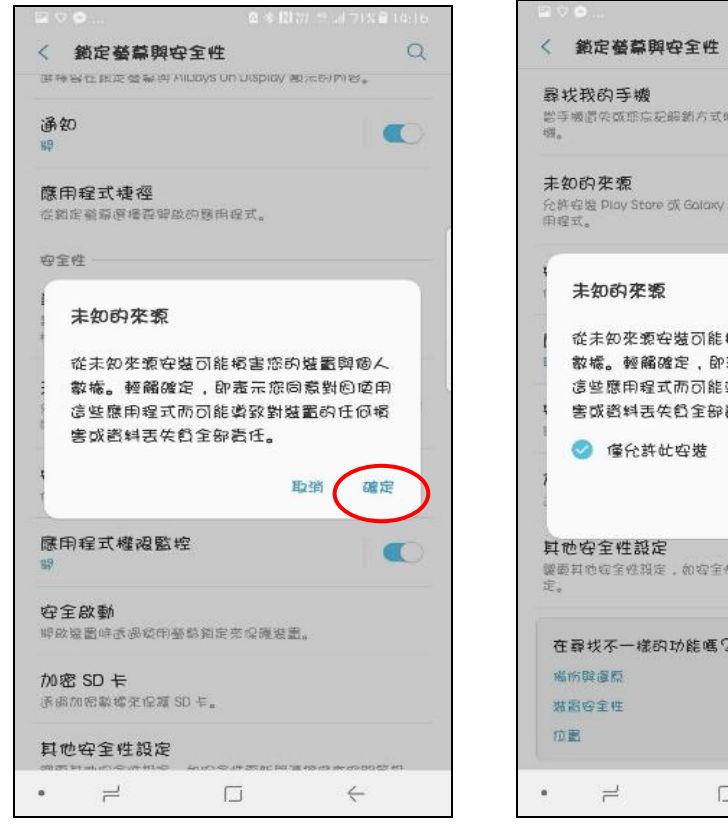

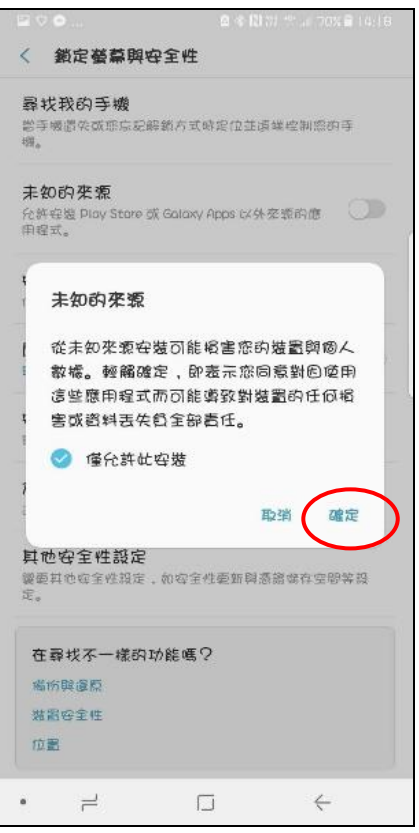

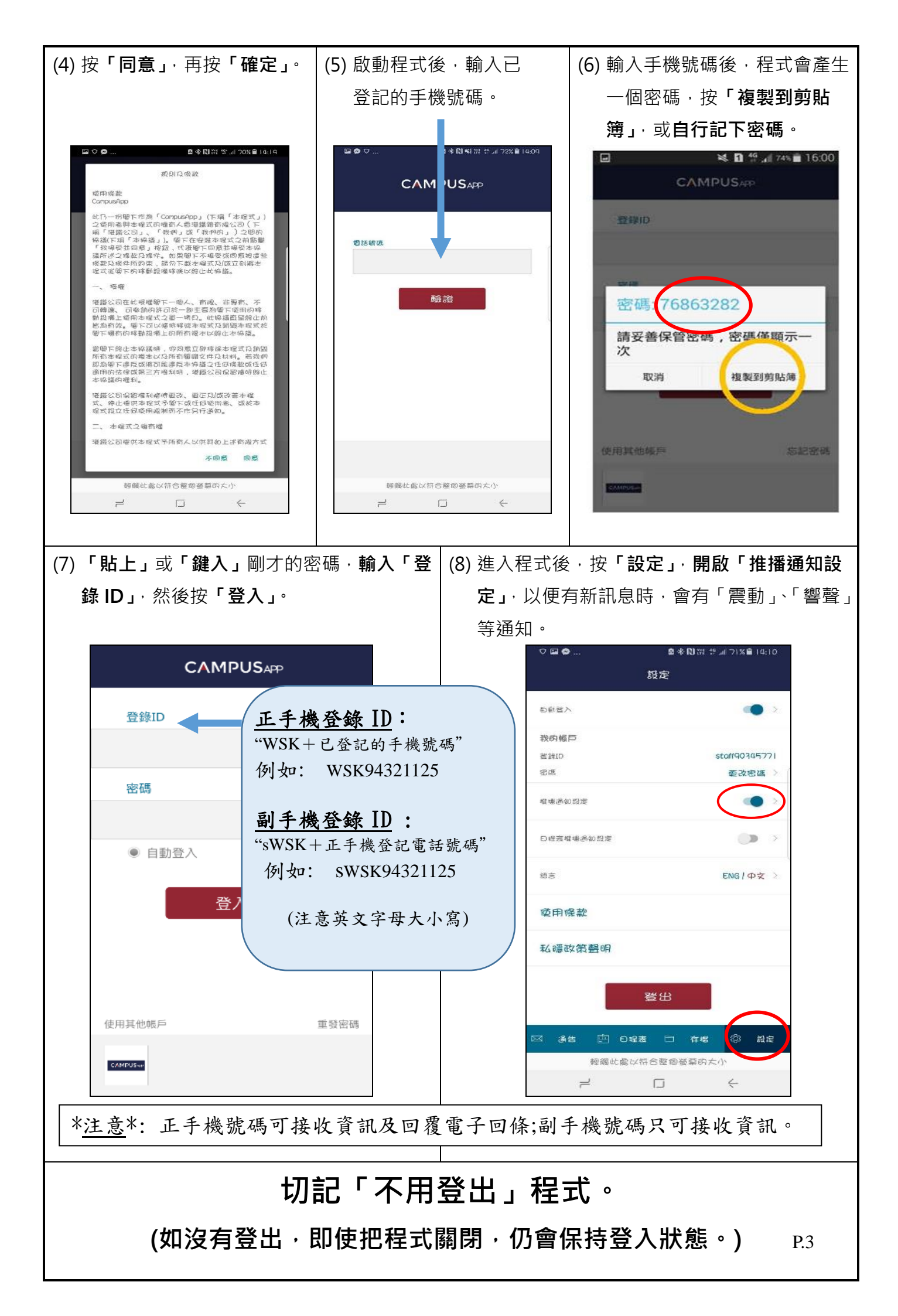

| (1) 利用手機內的瀏覽器 或 下方的                                                                                                    | (2) 選擇 <b>「蘋果」</b> 下載 iPhone                                                                                                    | 的程式,再按「安裝」。                                                                                                    |
|----------------------------------------------------------------------------------------------------|----------------------------------------------------------------------------------------------------|----------------------------------------------------------------------------------------------------|
| 二維碼(QR Code)進入下載網址。                                                                                                    |                                                                                                    |                                                                                                    |
|                                                                                                    | int one2free 46 14:03 ∜ \$ 88% ■                                                                                                    | atl one2free 4G 14:04 7 \$ 88%                                                                                                    |
| https://www.campusapp.hk/download                                                                                                    | CAMDUS                                                                                                    |                                                                                                    |
|                                                                                                    |                                                                                                    | CANIPOSAP                                                                                                    |
|                                                                                                    |                                                                                                    |                                                                                                    |
| 国家家里                                                                                                    | $\bigcirc$                                                                                                    | $\bigcirc$                                                                                                    |
| 382.4452                                                                                                    | DOWNLOAD                                                                                                    |                                                                                                    |
| 322393                                                                                                    | Download 下載 Download 下載                                                                                                    | 「www.campusapps.hk<br>」要安裝「Campus App                                                                                                    |
| 间非常是                                                                                                    | Android IPHONE                                                                                                    | (v2.2)」                                                                                                    |
|                                                                                                    |                                                                                                    | 取消安裝                                                                                                    |
|                                                                                                    |                                                                                                    |                                                                                                    |
|                                                                                                    | Version 4.0 or above Version 7.0 or above                                                                                                    | Version 4.0 or above Version 7.0 or above                                                                                                    |
|                                                                                                    | FAQ AND INSTALLATION<br>GUIDE                                                                                                    | FAQ AND INSTALLATION<br>GUIDE                                                                                                    |
|                                                                                                    | Correlation -                                                                                                    | 【給家人的禮物】保<br>↓醫病保險<br>「社醫病保險」<br>等:現投侵即參優邀商達77新,而                                                                                                    |
|                                                                                                    |                                                                                                    | 1日 国际 (K) (X)<br>毎年高速S100 幕保護全家使用                                                                                                    |
|                                                                                                    |                                                                                                    |                                                                                                    |
|                                                                                                    |                                                                                                    |                                                                                                    |
|                                                                                                    |                                                                                                    |                                                                                                    |
| (3) 安裝後·按「設定」>「一般」>                                                                                                    | (4) 按「MTR Corporation                                                                                                    | (5) 再按 <b>「信任 MTR</b>                                                                                                    |
| (3) 安裝後 <sup>,</sup> 按「設定」>「一般」><br>「描述與裝置管理」                                                                                                    | (4) 按「MTR Corporation<br>Limited」                                                                                                    | (5) 再按「信任 MTR<br>Corporation Limited」                                                                                                    |
| (3) 安裝後 · 按「設定」>「一般」><br>「描述與裝置管理」                                                                                                    | (4) 按「MTR Corporation<br>Limited」                                                                                                    | (5) 再按「信任 MTR<br>Corporation Limited」                                                                                                    |
| (3) 安裝後 · 按「設定」>「一般」><br>「描述與裝置管理」<br><sup>■■I one2free 4G</sup> 14:05 * <sup>7 % 87%</sup> ■)                                                                                                    | (4) 按「MTR Corporation<br>Limited」<br><sup>■■ one2free 4G</sup> 14:05 (* 87%)<br>↓ # 87% ■)<br>▲ 曲 me2free 4G 14:05 (* 87%)<br>▲ 曲 加 描述檔與裝置管理                                        | (5) 再按「信任 MTR<br>Corporation Limited」<br><sup>■■ one2free 4G</sup> 14:05 1 * 87%■<br>                                                                                                    |
| (3) 安裝後 · 按「設定」>「一般」><br>「描述與裝置管理」<br><sup>▲■ I one2free 4G</sup> <sup>14:05</sup> <sup>1 ★ 87%</sup> <sup>●</sup> <sup>→</sup> <sup>→</sup> <sup>→</sup> <sup>→</sup> <sup>→</sup> <sup>→</sup> <sup>→</sup> <sup>→</sup> <sup>→</sup> <sup>→</sup>                                                                                                    | (4) 按「MTR Corporation<br>Limited」<br>▲ I one2free 46 14:05 ↑ * 87% ■<br><- 般 描述檔與裝置管理                                                                                               | (5) 再按「信任 MTR<br>Corporation Limited」<br><sup>III one2free 4G</sup> 14:05 ↑ \$ 87% ■<br><返回 MTR Corporation Limited                                                                                                    |
| (3) 安裝後 · 按「設定」>「一般」><br>「描述與裝置管理」<br><sup>■■</sup> one2free 46 14:05 7 * 87%■<br>く設定 一般<br>鍵盤 ><br>語言與地區 >                                                                                                    | (4) 按「MTR Corporation<br>Limited」<br><sup>■ I one2free 46</sup> 14:05 7 * 87% ■                                                                                                    | (5) 再按「信任 MTR<br>Corporation Limited」<br><sup>■■ one2free 46</sup> 14:05 1 \$ 87%■<br>< 返回 MTR Corporation Limited<br>開發者「iPhone Distribution: MTR<br>Corporation Limited」的 App 在此 iPhone 尚                                                                                                    |
| (3) 安裝後 · 按「設定」>「一般」><br>「描述與裝置管理」  『描述四表置管理」   『書言與地區 ○   辭典                                                                                                    | (4) 按「MTR Corporation<br>Limited」<br><sup>■</sup> <sup>●</sup> <sup>●</sup> <sup>●</sup> <sup>●</sup> <sup>●</sup> <sup>●</sup> <sup>●</sup> <sup>●</sup> <sup>●</sup> <sup>●</sup> | (5) 再按「信任 MTR<br>Corporation Limited」<br><sup>■1] one2free 46</sup> 14:05 1 * 87% ■<br><sup>◆</sup> 返回 MTR Corporation Limited<br>開發者「iPhone Distribution: MTR<br>Corporation Limited」的 App 在此 iPhone 尚<br>未受到信任,除非受到信任,否則不會執行<br>有關的 App。                                                                                            |
| (3) 安裝後 · 按「設定」>「一般」><br>「描述與裝置管理」<br><sup>■■</sup> ore2free 46 14:05 7 * 87% ■<br>< <u> 、設定</u> 一般<br>鍵盤 ><br>語言與地區 ><br>辭典 >                                                                                                    | (4) 按「MTR Corporation<br>Limited」<br>・**********************************                                                                                                    | (5) 再按「信任 MTR<br>Corporation Limited」<br><sup>III I one2free 46</sup> 14:05 * * # 87% ■<br>✓ 返回 MTR Corporation Limited<br>開發者「iPhone Distribution: MTR<br>Corporation Limited」的 App 在此 iPhone 尚<br>未受到信任,除非受到信任,否則不會執行<br>有關的 App 。                                                                                                  |
| (3) 安裝後 · 按「設定」>「一般」><br>「描述與裝置管理」<br><sup>■■</sup> orre2free 4G 14:05 1 * 87% ●<br><br><br><br><br><br>鍵盤 ><br>語言與地區 ><br><br>                                                                                                    | (4) 按「MTR Corporation<br>Limited」<br>************************************                                                                                                    | (5) 再按「信任 MTR<br>Corporation Limited」<br><sup>III one2free 46</sup> 14:05 1 ★ 87% ■<br>✓ 返回 MTR Corporation Limited<br>開發者「iPhone Distribution: MTR<br>Corporation Limited」的 App 在此 iPhone 尚<br>未受到信任,除非受到信任,否則不會執行<br>有關的 App。                                                                                                    |
| (3) 安裝後・按「設定」>「一般」><br>「描述與裝置管理」<br><sup>■■■ one2free 46</sup> 14:05 *** 87% ●<br><br><br><br><br><br><br>鍵盤 ><br>語言與地區 ><br><br><br><br><br><br><br><br><br><br><br><br><br><br><br><br><br><br><br><br><br><br><br><br><br><br><br><br><br><br>                                                                                                    | (4) 按「MTR Corporation<br>Limited」<br><sup>■■ ore2free 46</sup> 14:05 *** 87% ■                                                                                                    | (5) 再按「信任 MTR<br>Corporation Limited」<br><sup>★III one2free 46</sup> 14:05 ★ 87% ●<br><sup>★</sup> 返回 MTR Corporation Limited<br>開發者「iPhone Distribution: MTR<br>Corporation Limited」的 App 在此 iPhone 尚<br>未受到信任,除非受到信任,否則不會執行<br>有關的 App。<br>信任「MTR Corporation Limited」<br>開發者「iPHONE DISTRIBUTION: MTR<br>CORPORATION LIMITED」的 APP |
| (3) 安裝後・按「設定」>「一般」><br>「描述與裝置管理」<br><sup>■■■</sup> <sup>■■■</sup> <sup>■■■</sup> <sup>■■</sup> <sup>■■</sup> <sup>■■</sup> <sup>■■</sup> <sup></sup>                                                                                                    | (4) 按「MTR Corporation<br>Limited」<br>・・・・・・・・・・・・・・・・・・・・・・・・・・・・・・・・・・・                                                                                                    | (5) 再按「信任 MTR<br>Corporation Limited」<br>(************************************                                                                                                    |
| (3) 安裝後 · 按「設定」>「一般」><br>「描述與裝置管理」<br><sup>■■■</sup> <sup>■■■</sup> <sup>■■</sup> <sup>■■</sup> <sup>■</sup> <sup></sup> | (4) 按「MTR Corporation<br>Limited」<br><sup>■■</sup> orezfree 46 14:05 7 * 87% ■                                                                                                    | (5) 再按「信任 MTR<br>Corporation Limited」<br>***********************************                                                                                                    |
| (3) 安裝後・按「設定」>「一般」><br>「描述與裝置管理」          ●       ●         ●       ●         ●       ●         ●       ●         ●       ●         ●       ●         ●       ●         ●       ●         ●       ●         ●       ●         ●       ●         ●       ●         ●       ●         ●       ●         ●       ●         ●       ●         ●       ●         ●       ●         ●       ●         ●       ●         ●       ●         ●       ●         ●       ●         ●       ●         ●       ●         ●       ●         ●       ●         ●       ●         ●       ●         ●       ●         ●       ●         ●       ●         ●       ●         ●       ●         ●       ●         ●       ●         ●       ●         ●       <                                                                                                    | (4) 按「MTR Corporation<br>Limited」                                                                                                    | (5) 再按「信任 MTR<br>Corporation Limited」」<br>(***********************************                                                                                                    |
| (3) 安裝後 · 按「設定」>「一般」><br>「描述與裝置管理」<br><sup>■■</sup><br><sup>■■</sup><br><sup>■■</sup><br><sup>■■</sup><br><sup>■■</sup><br><sup>●</sup><br><sup>●</sup><br><sup>●</sup><br><sup>●</sup><br><sup>●</sup><br><sup>●</sup><br><sup>●</sup><br><sup>●</sup>                                                                                                    | (4) 按「MTR Corporation<br>Limited」                                                                                                    | (5) 再按「信任 MTR<br>Corporation Limited」<br>************************************                                                                                                    |
| (3) 安裝後,按「設定」>「一般」><br>「描述與裝置管理」<br><sup>■■■</sup><br><sup>■■■</sup><br><sup>■■■</sup><br><sup>■■</sup><br><sup>■■</sup><br><sup>■■</sup><br><sup>■■</sup><br><sup>■■</sup><br><sup>■■</sup><br><sup>■■</sup><br><sup>■■</sup><br><sup>■■</sup><br><sup>■</sup><br><sup></sup>                                                                                                    | (4) 按「MTR Corporation<br>Limited」<br>***********************************                                                                                                    | (5) 再按「信任 MTR<br>Corporation Limited」<br>(* 10002/1700 4G 14:05 1 * 87%)<br>(* 2010 MTR Corporation Limited<br>開發者「iPhone Distribution: MTR<br>Corporation Limited」的 App 在此 iPhone 尚<br>未受到信任 , 除非受到信任 , 否則不會執行<br>有關的 App 。<br>信任「MTR Corporation Limited」                                                                           |
| (3) 安裝後 · 按「設定」>「一般」><br>「描述與裝置管理」<br><sup>■■●</sup> <sup>●●</sup> <sup>●●</sup> <sup>●●</sup> <sup>●●</sup> <sup>●●</sup> <sup>●●</sup> <sup>●●</sup> <sup>●●</sup> <sup>●●</sup>                                                                                                    | (4) 按「MTR Corporation<br>Limited」<br>***********************************                                                                                                    | (5) 再按「信任 MTR<br>Corporation Limited」<br>(************************************                                                                                                    |
| (3) 安裝後・按「設定」>「一般」><br>「描述與裝置管理」 ※ ※ ※ ※ ※ ※ ※ ※ ※ ※ ※ ※ 》 》                                                                                                    | (4) 按「MTR Corporation<br>Limited」                                                                                                    | (5) 再按「信任 MTR<br>Corporation Limited」<br>***********************************                                                                                                    |
| (3) 安裝後,按「設定」>「一般」><br>「描述與裝置管理」 ※ ※ ※ ※ ※ ※ ※ ※ 》 》                                                                                                    | (4) 按「MTR Corporation<br>Limited」                                                                                                    | (5) 再按 「信任 MTR<br>Corporation Limited」<br>***********************************                                                                                                    |
| (3) 安裝後,按「設定」>「一般」><br>「描述與裝置管理」 前言與地區 前言與地區 前書言與地區 前書言與地區 前書言與地區 前書言與地區 前書書與地區 前書書與地區 前書與地區 前書與地區 前書與地區 前書與地區 前書與地區 前書書與地區 前書書與地區 前書書與地區 前書書與地區 前書書與地區 前書書與地區 前書書與地區 前書書與地區 前書書與地區 前書書與地區 前書書與地區 前書書與地區 前書書與地區 前書書與地區 前書書與地區 前書書與地區 前書書與地區 前書書與地區 前書書與地區 前書書與地區 前書書與地區 前書書與地區 前書書與地區 前書書與地區 前書書與地區 前書與地區 前書與地區 前書與地區 <                                                                                                    | (4) 按「MTR Corporation<br>Limited」                                                                                                    | (5) 再按 「信任 MTR<br>Corporation Limited」<br>************************************                                                                                                    |

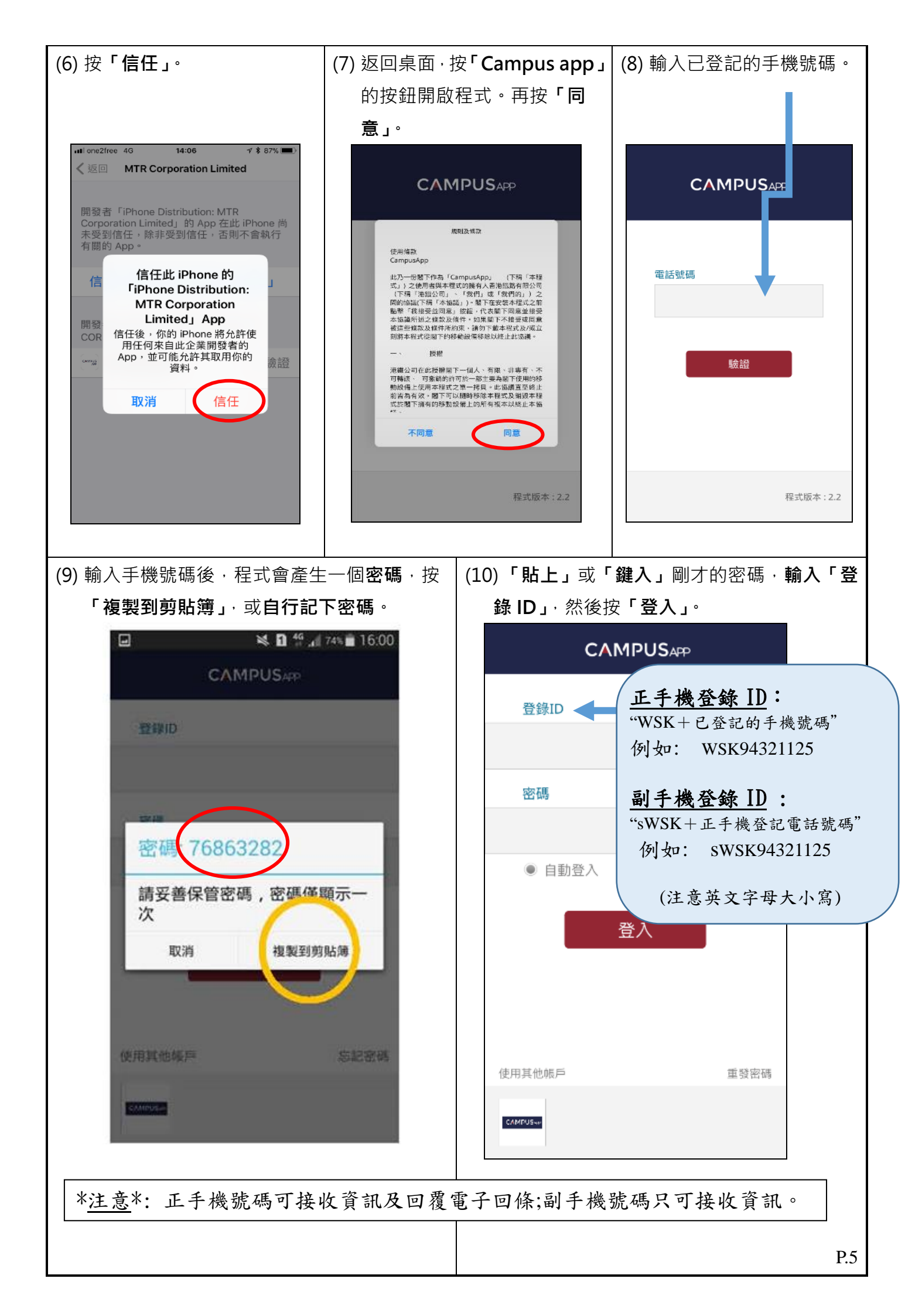

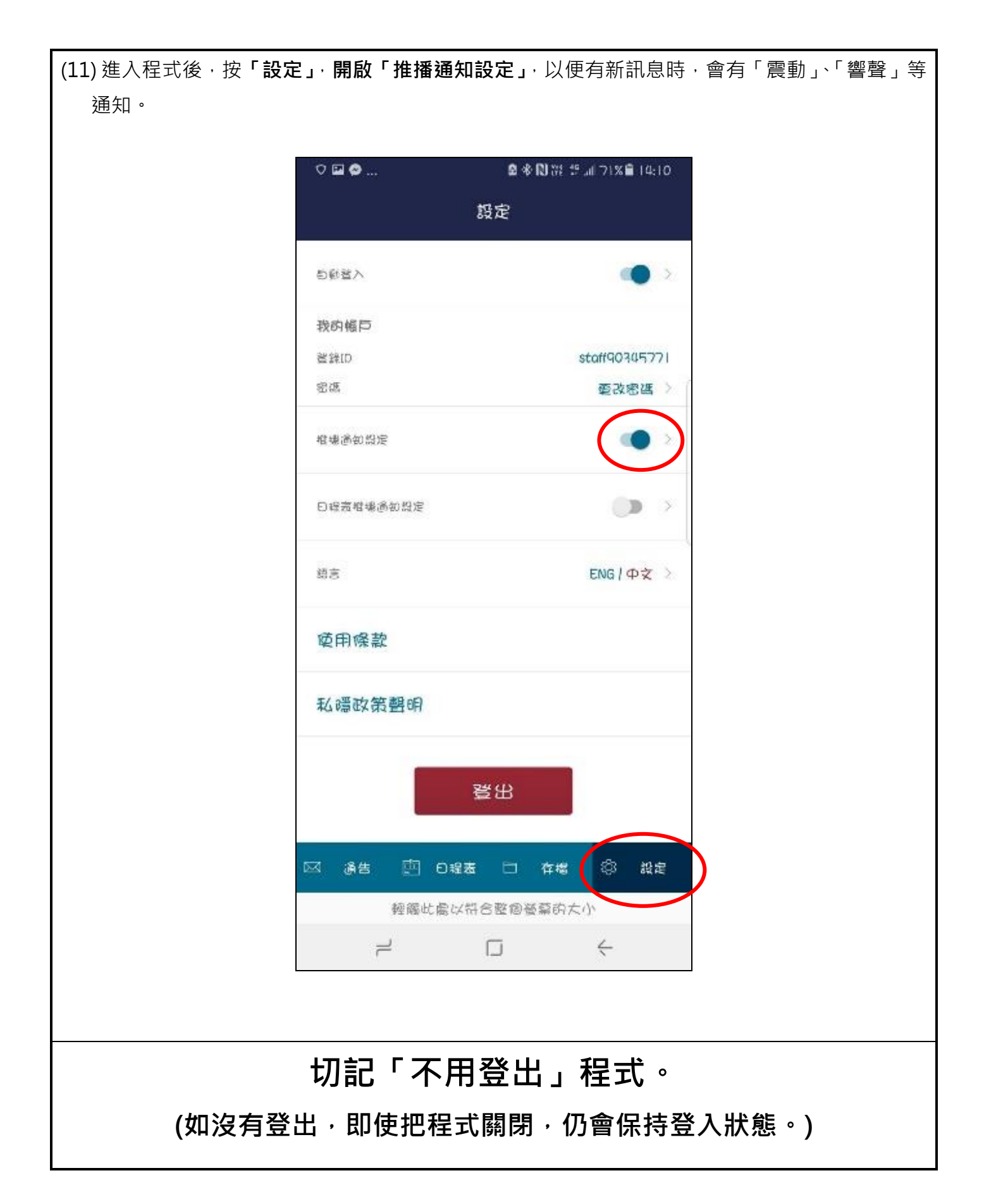